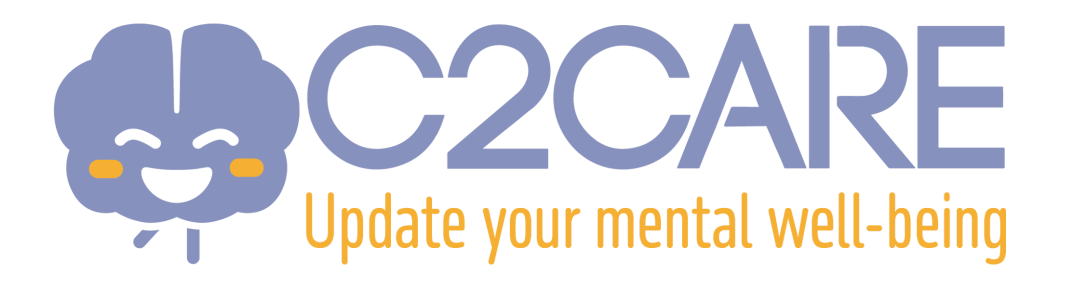

## Configuration pour un casque de Réalité Virtuelle Meta Quest

## Compatible pour :

- Meta Quest 2
- Meta Quest 3
- Meta Quest 3S
- Meta Quest Pro
- 1. Vous recevrez un email de Meta dans les **24 à 72 heures après votre souscription**. Vérifiez vos emails pour ce message.
- 2. Sur le mail de Meta, cliquez sur le lien "Setup your account"
- 3. Entrez votre adresse eMail.
- 4. Vous recevrez un code par eMail pour vous enregistrer sur le site de Meta.
- 5. Le site vous demandera plusieurs informations : Mot de passe, Nom, Date de naissance. Complétez ces champs pour terminer la création du compte.
- 6. Si votre casque VR n'est pas neuf (déjà utilisé) vous devrez en faire un reset :
  - Éteignez le casque.
  - Appuyez sur le bouton "power" et le bouton volume "-" en même temps sur le casque jusqu'à ce qu'un écran s'affiche.

- Utilisez les boutons volume pour choisir l'option Reset et appuyez sur le bouton "power".

- 7. Après la première initialisation **NE CHOISISSEZ PAS** "Pair your headset with the Meta Horizon App to continue", mais choisissez l'option **"Connect to your organisation"**
- Continuez le setup initial. L'application C2Care sera automatiquement téléchargée et installée. Vous pourrez la lancer depuis le répertoire "For Work" ou "Application"
- 9. Un code sera affiché dans l'application C2Care. Entrez ce code sur votre compte app.c2.care.
- 10. Vous êtes prêt !